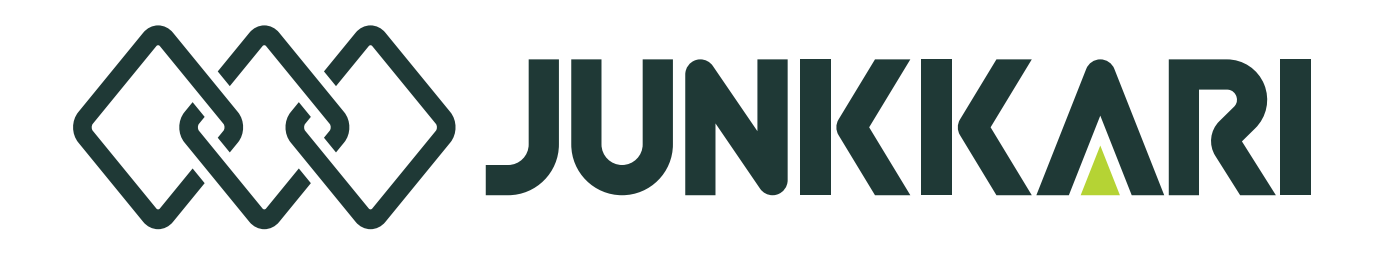

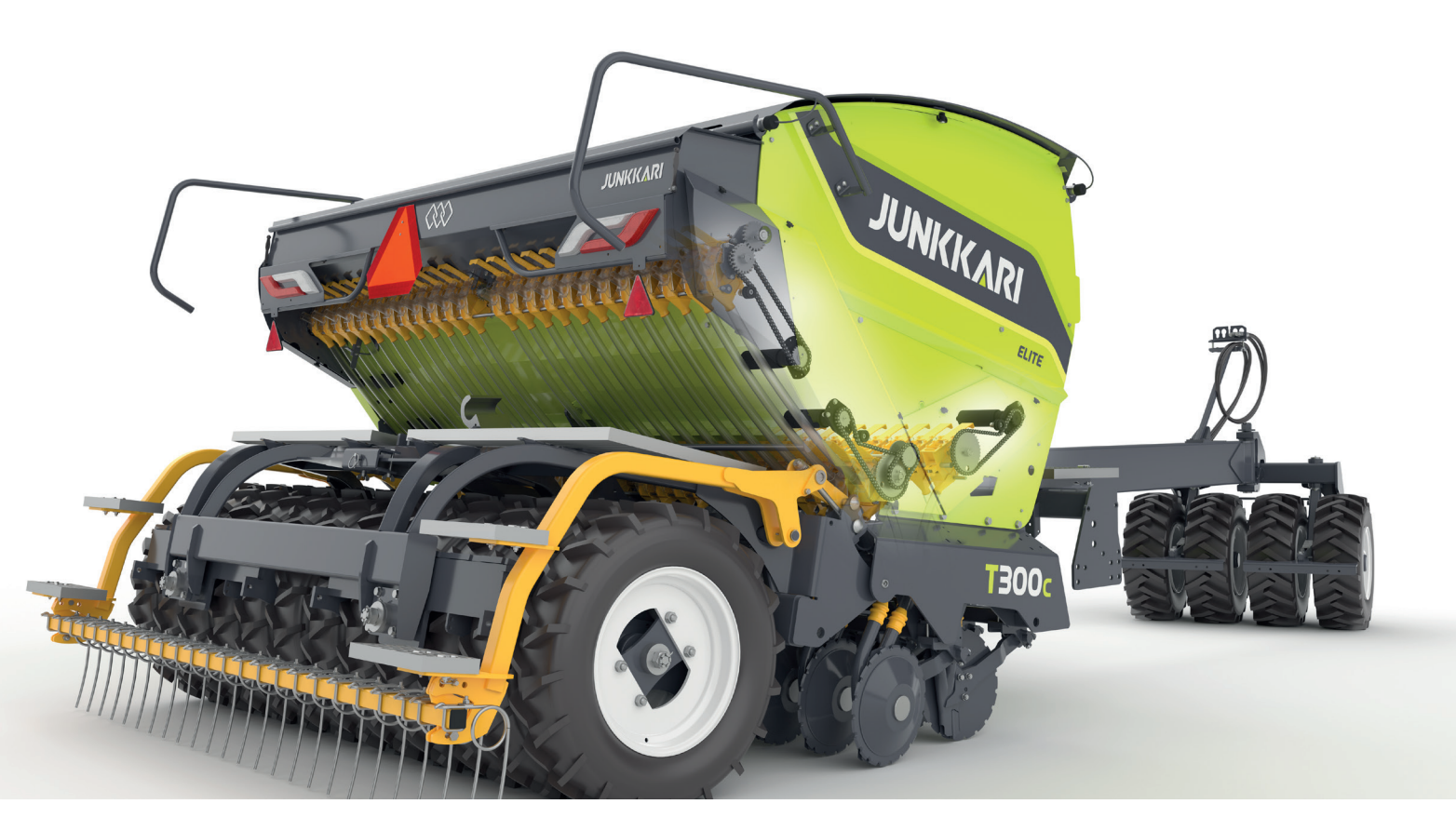

# JUNKKARI ISOBUS ECU TEKNISET TIEDOT (ELITE VARUSTETASO)

## **OHJEKIRJA**

22.4.2025 Versio 1\_2025

## 1 JUNKKARI ISOBUS ECU TEKNISET TIEDOT (ELITE VARUSTE-TASO)

Kappaleessa 11 olevat ohjeet koskevat ELITE varustetasoa.

Junkkari ISOBUS ECU on ohjelmoitu EPEC Oy:n valmistamaan 3724 ohjainyksikköön.

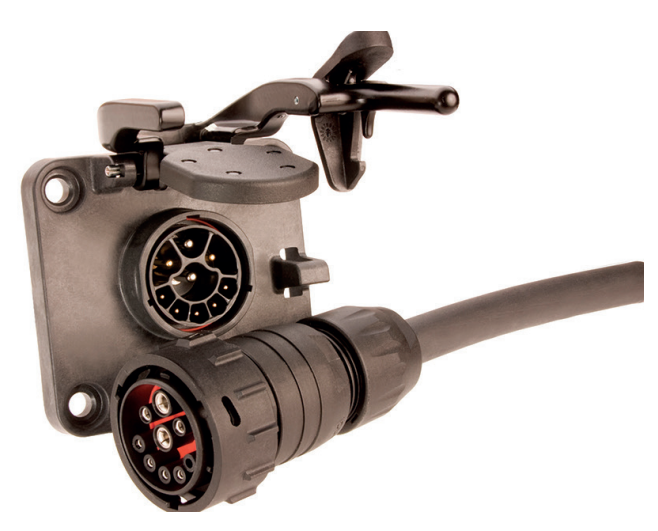

Kuva 1. kylvökoneen ISOBUS-kaapeli ja traktorissa oleva pistoke.

## **1.1 TOIMINNOT JUNKKARI**

- 1. Ajonopeus km/h
- 2. Pinta-alamittari
- Ohjaimesssa on kaksi nollattavaa pinta-alamittaria, jotka näkyvät päänäytöllä. Lisäksi PIN koodin takana on kokonaispinta-alamittari, jota ei voi nollata.
- 3. Ruiskutusuramerkitsin (lisävaruste)
- Voidaan tehdä sekä symmetrisiä että asymmetrisiä ruiskutusuria
- 4. Rivimerkitsin (lisävaruste)
- Voidaan käyttää automaattitoimintona, jolloin merkitsin vaihtaa puolta aina vantaiden noston/laskun yhteydessä. Manuaalikäytössä valittu rivimerkitsimen puoli laskee aina kun vantaat lasketaan alas
- 5. Pause toiminto
- Kun nappi aktivoidaan, toiminto poistaa nosto-/laskuanturin käytöstä.
- Toimintoa voidaan käyttää, jos joudutaan tekemään ylimääräinen vantaiden nosto eikä haluta ruiskutusuralaskurin rytmin muuttuvan.
- Aktivoi pause toiminto ennen ylimääräistä vantaiden nostoa ja palauta laskuri samasta napista päälle, kun vantaat on laskettu normaalisti alas.
- 6. Lannoitemäärän kaukosäätö
- Voidaan säätää lannoitemäärää kg/ha ohjaimelta. Haluttu säätöaskellus voidaan valita väliltä 1-99%. Tehdasasetuksena säätöaskellus on 10%.

- 7. Siemenmäärän kaukosäätö
- Voidaan säätää siemenmäärää kg/ha ohjaimelta. Haluttu säätöaskellus voidaan valita väliltä 1-99%. Tehdasasetuksena säätöaskellus on 10%.
- 8. Täsmäkylvö
- Ohjain on varustettu ISOBUS TC-GEO ja ISOBUS TC-SC toiminnallisuudella
- Koneen siemen- ja lannoitemäärää voidaan säätää paikkakohtaisesti etukäteen tehdyn tehtävän (TASK) ohjaamana. Vaatii traktorilta paikkatiedon CAN väylälle. ELITE varustetasossa on myös mahdollisuus kylvää puolella koneen leveydellä ja lohkoautomaatio kahdessa lohkossa. Lisäksi ominaisuutena on kaarrekompensaatio.

Junkkari ELITE ISOBUS pystyy ohjaamaan yhteensä kolmen eri materiaalin kaukosäätöä, esimerkiksi lannoite, siemen, ja piensiemen2. Ohjai,mella voidaan ohjata maksimissaan kuutta eri DC moottoria

## 1.2 HÄLYTYKSET, VAROITUKSET, MERKKIVALOT JA PAINIKKEET

- 1. Säiliövahdit
- Ohjaimen näytöllä on merkkivalo kaikille asennetuille pintavahdeille. Mikäli säiliössä oleva materiaali ei peitä pintavahtia, merkkivalo palaa punaisena. Pintavahdit on sijoitettu säiliöiden oikeaan ja vasempaan päähän.
- 2. Pause
- Kun pause nappia painetaan, näytön keskelle syttyy keltainen pause -merkkivalo. Kun pause on aktiivinen, nosto-/laskuanturi ei ole käytössä ja ylimääräisiä koneen nostoja ei lasketa.
- 3. Puolinosto
- Kun puolinostotoiminto on päällä, eli puolinosto nappi on vihreä, konetta nostettaessa vantaat nousevat hieman irti maasta, mutta jälkihara pysyy alhaalla. Puolinostokorkeutta voi säätää muuttamalla nosto-/laskuanturin korkeutta.
- 4. Puolenkoneen sulku
- L (left) ja R (right) napeilla voidaa sulkea kylvö koneen vasemmalta tai oikealta puoliskolta.
- Kun L tai R nappi on sininen, on se puoli suljettu. Koneen noston jälkeen puolenkoneen sulku täytyy aktivoida uudelleen.
- 5. Vannaspainatuksen säätö
- Vannaspainoa voidaan nostaa tai laskea näytön painonapeilla (vaatii traktorilta LS hydrauliikan)
- 6. Vannaspainotusautomatiikka, vaatii traktorilta LS hydrauliikan
- Aktivoidaan LS napilla (aktiivinen kun LS nappi on keltainen) Jos tehdään vannaspainotuksensäätöä painonapeilla ,vannaspainotusautomatiikka täytyy aktivoida uudestaan.

1.3 TOIMINNOT NÄYTÖLLÄ ELITE

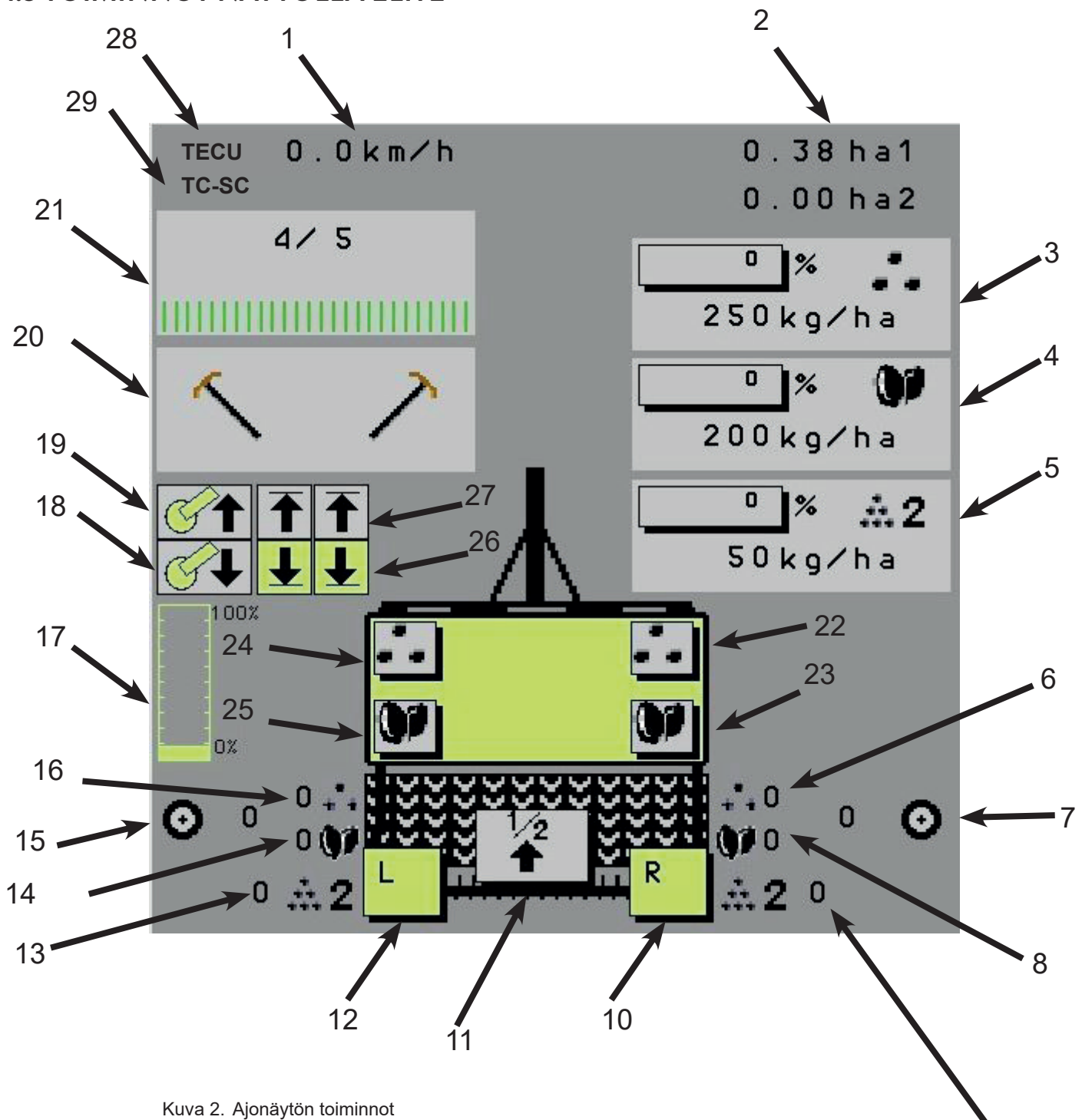

- 1. Nopeus
- 2. Pinta-alamittarit
- 3. Lannoitteen kaukosäätö
- 4. Siemenen kaukosäätö
- 5. Piensiemenen kaukosäätö (piensiemenlaatikko on lisävaruste)
- 6. Oikean lannoiteakselin rpm
- 7. Oikean jyräpyörästön rpm
- 8. Oikean siemenakseline rpm
- 9. Oikean piensiemenakselin rpm
- 10. Puolenkoneen sulku oikea.
- 11. Puolinosto, kun vihreä.
- 12. Puolenkoneen sulku vasen.
- 13. Vasemman piensiemenakselin rpm
- 14. Vasemman siemenakselin rpm
- 15. Vasemman jyräpyörästön rpm
- 16. Vasemman lannoiteakselin rpm
- 17. Vannaspainatus sylintereiden painemittari
- 18. Vannaspainatusautomatiikka lisää vannaspainoa
- 19. Vannaspainatusautomatiikka vähentää vannaspainoa
- 20. Rivimerkitsimet (lisävaruste)
- 21. Ruiskutusurat (lisävaruste)
- 22. Lannoitesäiliön oikea pintavahti
- 23. Siemensäiliön oikea pintavahti
- 24. Lannoitesäiliön vasen pintavahti
- 25. Siemensäiliön vasen pintavahti, kun punainen niin säiliö lähes tyhjä
- 26. Vannaspainatusautomatiikan alarajan anturit
- 27. Vannaspainatusautomatiikan ylärajan anturit
- 28. Mikäli nopeusmittarin edessä on TECU teksti, nopeus otetaan ISOBUS traktorin CAN väylältä.
- 29. Mikäli ohjaimesta löytyy Task Controller (TC) ja Section Control (SC), näkyvät ne keltaisella pohjalla. Kun toiminto aktivoidaan, vaihtuu taustaväri vihreäksi.

#### **1.4 ETUSIVUN PAINIKKEET ELITE**

![](_page_5_Figure_1.jpeg)

#### 1.4.2 RUISKUTUSURARYTMIN VALINTA

Huomioi että ikoni 1.4.2 näkyy vain jos koneeseen on asennettu ruiskutusurakytkimet

![](_page_6_Picture_2.jpeg)

+1 nappi kasvattaa laskurin numeroa yhdellä. Huom. kun näytöllä kaksi samaa numeroa esim 5/5, niin symmetrisiä ruiskutusuria tehdään, kylvötilanteessa rytmiluku vaihtuu kun kone nostetaan ylös. Kun ruiskutusurat aktivoituvat, näytöllä näkyy renkaan kuvat ja ohjaimelta kuuluu merkkiääni (kaksoispiippaus).

![](_page_6_Figure_4.jpeg)

#### 1.4.3 PAUSE PÄÄLLE / POIS

![](_page_6_Picture_6.jpeg)

Kun Play/Pause nappia painetaan, vantaiden nosto/lasku anturi otetaan pois päältä ja päänäytöllä vilkkuu keltainen Pause ikoni.

Kun Play/Pause nappia painetaan toistamiseen, pause ikoni katoaa näytöltä ja nosto/lasku anturi aktivoituu.

#### **1.4.4 ASETUKSIIN**

#### **ASETUSSIVU 1**

![](_page_7_Picture_2.jpeg)

Takaisin päävalikkoon

![](_page_7_Picture_4.jpeg)

Ruiskutusura asetukset 1.4.4.2

![](_page_7_Picture_6.jpeg)

![](_page_7_Picture_7.jpeg)

Tehdasasetuksiin

Asetussivun vaihto

#### **ASETUSSIVU 2**

![](_page_7_Picture_11.jpeg)

Kaikki säiliövahdit Päälle / Pois

Tehtävänohjain Päälle / Pois. Täsmäviljelyssä ON, normaalikylvössä OFF

Hälytysvalikko 1.4.4.4

![](_page_7_Picture_15.jpeg)

CALIB

ISOBUS asetus- ja informaatiosivu 1.4.4.5.

Asetussivun vaihto

![](_page_8_Picture_1.jpeg)

Alla kuva lannoitteen muistipaikkasivusta, Siemenen ja piensiemenen sivut ovat täysin vastaavia. Ainoastaan sivun yläreunan ikoni kertoo tehdäänkö muistipaikka ja kiertokoe lannoitteelle, siemenelle tai piensiemenelle.

| Lannoiteikoni |            |                     |        |                                                                   |
|---------------|------------|---------------------|--------|-------------------------------------------------------------------|
|               |            |                     |        |                                                                   |
| Γ             | Selec      | t variety           |        |                                                                   |
| 1             | Junkkari F | 1645 g/nev [        | Select | Kiertokokeiden muistipaikat.                                      |
| 2             | belor      | 1643 g/rev [        | Select | Kiertokoetulos talletetaan valit-<br>tuun muistipaikkaan (vihreä) |
| 3             | Yara       | <b>1794</b> g/rev [ | Select |                                                                   |
|               | 8          | <u>()</u>           |        | V napilla siirrytään tekemään<br>kiertokoe, X napilla poistutaan  |
|               |            |                     |        | ajonayttoon.                                                      |

9

Alla kuva lannoitteen kiertokoesivusta, Siemenen ja piensiemenen kiertokoesivut ovat täysin vastaavia. Ainoastaan sivun yläreunan ikoni kertoo tehdäänkö kiertokoe lannoitteelle, siemenelle tai piensiemenelle.

| Lannoiteikoni             |                                                                                                |
|---------------------------|------------------------------------------------------------------------------------------------|
|                           |                                                                                                |
| 0.000 kg                  | Kiertokokeen punnitustulos                                                                     |
| 0.0 rev.                  | Pyöritetty kierrosmäärä kierto-                                                                |
|                           | V napilla kuitataan kiertokoetu-<br>los valittuun muistipaikkaan. X<br>napilla hylätään tulos. |
| Value 1645 g/rev          | Kiertokokeen tulos g/rev                                                                       |
| Junkkari F                | Muistipaikan nimi, jolle kiertokoe<br>tehdään                                                  |
| Feed-<br>rate 300.0 kg/ha | Valittu kylvömäärä kg/ha                                                                       |
| ± 10 %                    | Kylvömäärän manuaalisää-<br>dön askellus kylvön aikana                                         |
|                           | Kotinapilla siirrytään takaisin<br>ajonäytölle                                                 |

#### **RUISKUTUSURA ASETUKSET 1.4.4.2**

Huomioi että allaolevat ikonit ja valikko 1.4.4.2 näkyvät vain jos koneeseen on asennettu ruiskutusurakytkimet.

![](_page_10_Figure_2.jpeg)

#### **PINTA-ALAMITTAREIDEN NOLLAUS 1.4.4.3**

Pinta-alamittareiden nollausnapista 1.4.4.3 pääset valikkoon jossa ha1 ja ha2 pinta-alamittarit voi nollata

![](_page_10_Figure_5.jpeg)

#### HÄLYTYKSET 1.4.4.4

Hälytykset valikosta voidaan valita kaikille hälytyksille joko Päälle tai Pois. Pintavahti ja syöttöakselihälytyksistä listalla näkyy vain ne joiden anturit on asennettu. Piensiemensäiliö on lisävaruste.

| Siemensäiliön pintavahti<br>Lannoitesäiliön pintavahti                                                                                   | Tank Alarms & Reverse Alarm<br>Seed tank level<br>Fertilizer tank level                                                                                                    |  |  |
|----------------------------------------------------------------------------------------------------|----------------------------------------------------------------------------------------------------|--|--|
| Piensiemensäiliön pintavahti<br>Peruutushälytys kun puolinosto<br>Peruutushälytys kokoajan                                               | Small seed 2 tank level<br>Reverse alarm work & half lift<br>Reverse alarm all the time                                                                                                    |  |  |
| Lannoite moottoreiden hälytyk-<br>Siemen moottoreiden hälytykset<br>Piensiemen moottoreiden hälytykset<br>Ajonopeusantureiden hälytykset | Axle Alarms & Speed Alarm   Axle Alarms & Speed Alarm   Axle Alarms & Speed Alarm   Control Left   Control Left   Contreft   Contr |  |  |

#### Syöttöakseleiden hälytysten viiveet

![](_page_11_Picture_4.jpeg)

Kun nappien väri on harmaa, ei hälytyksiä

![](_page_11_Picture_6.jpeg)

Kun nappien väri on punainen, hälytys on päällä

![](_page_11_Picture_8.jpeg)

Kun nappien väri on keltainen, on hälytykset otettu pois päältä

Alla olevan kuvan mukainen säiliöhälytys aktivoituu, kun säiliön pinta laskee alle hälytysrajan. Ikonit säiliön vieressä kertovat mistä säiliöstä hälytys tulee. Alla olevassa kuvassa hälytys tulee lannoite- ja siemensäiliöistä sekä vasemmalta että oikealta puolelta - kone on siis täysin tyhjä.

![](_page_12_Picture_1.jpeg)

Tämä hälytys kuitataan koti napilla oikesta yläkulmasta, jolloin päänäytölle jää muistutukseksi pienempi punainen nappi. Kts alla.

![](_page_12_Picture_3.jpeg)

#### **ISOBUS ASETUKSET JA INFORMAATIO 1.4.4.5**

|                                           | ISOBUS settings                                                                                                    |                   |  |
|-------------------------------------------|----------------------------------------------------------------------------------------------------|-------------------|--|
| Ajonopeus tractorin CAN väylältä          | Speed from tractor wheel/ground (TECU)                                                                                                    |                   |  |
| Täsmäviljely ominaisuudet päälle/<br>pois | Section Control (TC-SC) enabled                                                                                                    |                   |  |
|                                           | ISOBUS terminal settings                                                                                                    |                   |  |
| ISOBUS ominaisuudet                       | TC-BAS supported<br>TC-GED supported<br>TC-SC supported<br>Number of Booms supported<br>Number of Sections supported<br>Number of Control Channels supported | 4<br>1 2 8<br>1 6 |  |

Jos valitaan Speed from TECU asetus, kaarrekompensaatio ominaisuus ei ole käytössä

ja näytöllä näkyy TECU ikoni

TECU 0.0km/h

#### 1.4.5 DIAGNOSTIIKKANÄYTTÖ

![](_page_14_Figure_1.jpeg)

Punainen: moottorissa häiriö

#### 1.4.6 LS AUTOMATIIKKA

![](_page_15_Picture_1.jpeg)

Vannaspainoautomatiikka toimii vain kun kone on kylvöasennossa ja se saa ajonopeuspulsseja.

#### 1.4.7 LAJIKKEIDEN VALINTA

|              | <i>:</i> .        |
|--------------|-------------------|
| S            | elect variety     |
| 1 Junkkari F | 1645 g/nev Select |
| 2 belor      | 1643 g/rev Select |
| 3 Yara       | 1794 g/rev Select |
|              |                   |
|              |                   |
|              |                   |
|              |                   |
|              |                   |

Select napeilla valitaan lajike jota kylvetään. Rivillä näkyy lajikkeen nimi ja sille tehdyn kiertokokeen tulos g/rev. Kiertokokeella testatataan kuinka monta grammaa syöttölaitteet syöttävät yhden kierroksen ai-

V napilla kuitataan valittu lajike ja siirrytään ajonäyttöön, X napilla poistutaan valintasivulta

## **1.5 KIERTOKOE ELITE**

Sähkösyöttöisessä ELITE varustetason kylvökoneessa kiertokoe suoritetaan seuraavasti. Esimerkkinä lannoitesäiliön kiertokoe, siemenja piensiemensäiliön kiertokoe tehdään täysin samalla logiikalla.

Tarkista taulukosta 10 pohjaläpän asento. Huomioi että ELITE koneissa pohjaläppä säädetään keskitetysti yhdellä vivulla ajosuunnassa koneen vasemmasta päästä.

Säädä vaihtoläppä asentoon 2 eli kiertokoe

Aseta kiertokoekaukalot syöttölaitteiden alle, huomioi että kaukalon loivempi kulma tulee = svöttölaitetta kohden.

ELITE ISOBUS käyttöliittymässä (1.4.4) kiertokokeen teko tapahtuu seuraavasti

Paina ajonäytöllä rattaan kuvaa jolloin pääset asetussivulle

Siirry asetussivulta(1.4.4.1) kiertokoevalikkoon 🤌 painamalla kiertokoe valikon nappia jolloin pääset valitsemaan mille säiliölle (materiaalille) tehdään kiertokoe Napit ylhäältä alas ovat

- Päävalikko
- Lannoiteen kiertokoe
- Siemenen kiertokoe
- Piensiemen kiertokoe (lisävaruste)

Valitaan esimerkkinä lannoitteen kiertokoe jolloin aukeaa lannoitteen kiertokoevalikko

Ennen varsinaisen kiertokokeen tekoa täytetään syöttölaitteet painamalla lannoitepuolen kiertokoe nappia, samalla varmistetaan että kaikki syöttölaitteet syöttävät tasaisesti, syöttö- Kuva 4. Kiertokoekaukalo laitteissa ei ole roskia ym. vieraita esineitä. Tyhjennä kiertokoe kaukalot ja aseta ne uudelleen paikoilleen. Poistu kk sivulta painamalla koti nappia ja mene uudelleen lannoitteen kiertokoe sivulle. Tämä tehdään siksi että kierroslaskuri täytyy nollata ennen varsinaisen kiertokokeen tekoa. Näytöllä täytyy näkyä 0.0 rev ennen varsinaisen kiertokokeen aloittamista.

Tämän jälkeen tehdään varsinainen kiertokoe painamalla kiertokoe nappia niin kauan että kiertokoe kaukalot ovat noin puolillaan. Ota molemmat kaukalot pois ja punnitse

![](_page_16_Figure_15.jpeg)

Kuva 3. Pohjaläppä ja vaihtoläppä

A

![](_page_16_Figure_18.jpeg)

![](_page_16_Picture_19.jpeg)

Kuva 5. Lannoitteen kiertokoenappi

saatu tulos koneen mukana tulleella vaa'alla tai muulla riittävän tarkalla punnitusvälineellä. Punnitustulos näpytellään puntarinkuva riville (1.4.4.1).

Aktivoi koskettamalla jokin kolmesta muistipaikasta. Muistipaikka, johon tulos tallenetaan, näkyy vihreänä. Kun kuittaat punnitustuloksen vihreällä V-napilla , tulos tallentuu muodossa g/rev. Eli käytännössä kiertokokeessa punnitaan kuinka paljon syöttölaite syöttää grammoja yhden kierroksen aikana.

Näytön alaosan kg/ha riville kerrotaan haluttu levitysmäärä kg/ha.

% rivillä kerrotaan paljonko halutaan säätää ajonäytöllä kylvömäärää yhdellä napin painalluksella.

Päävalikko napilla poistutaan takaisin ajonäytölle.

Piensiemenlaatikossa (lisävaruste) ei ole vaihtoläppää. Piensiemenlaatikon kiertokoe tehdään siemenpuolen syöttökotelon kautta siemenpuolen kiertokoekaukaloihin. Siemenpuolen vaihtoläppä asetetaan asentoon 2

Lannoitteen, siemenen ja piensiemenlaatikon pohjaläppä säädetään kylvettävän materiaalin mukaan (taulukko 10)

| Pohjaläpän asento | Raekoko         |
|-------------------|-----------------|
| 0                 | Piensiemen      |
| 1                 | Vilja, lannoite |
| 2 tai 3           | Herne           |
| 3 tai 4           | Härkäpapu       |

Taulukko 10 Pohjaläpän asento ja siemenen koko

![](_page_17_Figure_9.jpeg)

Kuva 6. Siemenen ja piensiemenen (lisävaruste) kiertokoenapit

![](_page_17_Figure_11.jpeg)

![](_page_17_Figure_12.jpeg)

Kuva 8. Siemenen vaihtoläpän asennot

## 1.6 VANNASPAINATUSSÄÄTÖ ELITE

Mikäli traktorista, jolla Junkkari ELITE kylvölannoitinta käytetään, löytyy LS (Load Sensing) hydrauliikka, voidaan vannaspainatussäätö tehdä ISOBUS näytöltä. (katso kohta 13.4.6)

#### Käyttötapoja on kaksi.

Mikäli halutaan käyttää automaattista vannaspainatusta, aktivoidaan ajonäytöltä LS nappi (väri muuttuu keltaiseksi). Automaattinen vannaspainatus pyrkii pitämään vantaan optimaalisessa asennossa maalajin vaihtuessa. Optimaalinen vantaan asento on silloin, kun vantaan poskilevyn etureuna on 90° kulmassa maan pintaan nähden. (kuva Vannaspainatus). Toiminto perustuu siihen, että takarivin kaksi vannasta on anturoitu tunnistamaan poskilevyn asento. Vannaspainatussäätö tehdään vasta kun molempien vantaiden ylä- tai ala-asennon anturi aktivoituu samanaikaisesti. Tällä pyritään siihen, että säätö tehdään vasta, kun maalaji oikeasti vaihtuu, eikä silloin, kun ajetaan esimerkiksi jonkin esteen yli. Lisäksi antureiden aktivoituessa on muutaman sekunnin säädettävä viive ennen kuin säätö aktivoituu. Manuaalinen vannaspainatussäätö tehdään ISOBUS näytöltä painamalla joko Vannas – tai Vannas+ nappia. Vannas – napilla vannaspainatus pienenee ja Vannas + napilla lisätään vannaspainatusta. Mikäli LS nappi on aktiivisena (keltaisena) ja tehdään manuaalinen vannaspainatuksen säätö, niin LS nappi (automatiikka) menee pois päältä ja se on aktivoitava uudelleen, mikäli halutaan jatkaa automaattisella vannaspainatussäädöllä.

Mikäli traktorista ei löydy LS venttiiliä, voidaan ELITE kylvölannoittimen hydrauliikka varustaa letkuilla (33602 2 kpl) siten että vannaspainatusta voidaan käyttää perinteiseen tapaan traktorin normaalilla hydrauliikkalohkolla.

![](_page_18_Figure_5.jpeg)

Mikäli käytetään automaattista vannaspainatussäätöä, vannaspaino täytyy ensin asettaa manuaalisäädöllä sopivaksi josta automatiikka alkaa säätämään kylvön aikana vannaspainoa niin että vantaan asento pidetään optimaalisena eli poskilevyn etureina pystysuorassa

![](_page_18_Picture_7.jpeg)

Vannaspainotuksen viive (0.5-9s) lisätessa painatusta Vannaspainotuksen viive (0.5-9s) vähennettäessä painatusta Vannaspainatussäädön hydrauliletkut ja ohjausjohdot.

![](_page_19_Figure_1.jpeg)

![](_page_20_Picture_1.jpeg)

Vannaspainatusautomatiikan "herkkyyttä" voidaan säätää siirtämällä' antureita A ja B. Jos anturia A siirretään eteen päin (traktoria kohti), automatiikka reagoi pienempään maalajin vaihteluun ja vastaavasti, jos anturia A siirretään taaksepäin, reagointi vaatii suurempaa maalajin vaihtelua. Anturia B siirrettäessä ylöspäin reagoidaan pienempään maalajin vaihteluun ja kun anturia B siirretään alaspäin reagointi vaatii suurempaa maalajin vaihtelua. Tehtaalla anturit A ja B säädetään säätöalueen puoliväliin.

## **1.7 SIMULOITU AJONOPEUS**

Jos ajonopeusantureiden tieto syystä tai toisesta menetetään, voidaan käyttää simuloitua ajonopeutta. Se saadaan käyttöön seuraavasti. Sammuta molemmat ajonopeushälytykset (rasti pois). Sen jälkeen voit valita sopivan simuloidun nopeuden. Kun palaat takaisin ajonäytölle siellä vilkkuu keltainen Pause ikoni eli syöttölaitteet ei vielä pyöri. Kun painat Play /Stop nappia alkavat syöttölaitteet pyöria. Kun ajat traktorilla asettamaasi simuloitua nopeutta kulvökone kylvää asettamasi kylvömäärän kg/ha. Kun saavut päisteeseen tai haluat lopettaa kylvön paina Play/Stop nappia ja Pause ikoni alkaa jälleen vilkkua näytöllä jolloin syöttö on kytketty pois päältä.

![](_page_21_Picture_2.jpeg)

![](_page_21_Picture_3.jpeg)

Pause ikoni

![](_page_21_Picture_5.jpeg)

Play/Stop nappi

## 1.8 PUOLEN KONNEEN KYLVÖ

ELITE varustetason kylvölannoittimissa on vakiona puolen koneen kylvö mahdollisuus. Koneen vasen tai oikea puoli voidaan halutessa sulkea ISOBUS näytön L tai R painonappien avulla (kuva). Kun napin väri on vaalean sininen ja siinä näkyy X, se puoli koneesta ei kylvä.

ELITE varustetasossa on myös ISOBUS TC-SC eli Section Control toiminnallisuus jota voidaan käyttää TAS-Kia eli täsmäviljely ominaisuutta käytettäessä.

Kuvassa alla R nappi on sininen eli koneen vasen puoli ei kylvä.

Kun kone nostetaan ylös ja lasketaan takaisin kylvöasentoon puolenkoneen kylvö on aktivoitava uudelleen. Tällä halutaan varmistaa että puolenkoneen kylvö ei vahingossa jää päälle.

![](_page_22_Figure_5.jpeg)

## 1.9 I/O-LISTA ELITE

#### ELITE I/O lista

| 3m/4m                               | Conn | Pin |
|-------------------------------------|------|-----|
| Anturien syöttöjännite 1            | XM1  | 1   |
| Anturien syöttöjännite 2            | XM1  | 2   |
| Puolinostosähköventtiili            | XM1  | 3   |
|                                     | XM1  | 4   |
| LS FB [Up ja Down maadoitus]        | XM1  | 5   |
|                                     | XM1  | 6   |
| LS Vasen Ylös                       | XM1  | 7   |
| LS Vasen Alas                       | XM1  | 8   |
| Anturien GND 1                      | XM1  | 9   |
| Puolinostosähköventtiili GND        | XM1  | 10  |
|                                     | XM1  | 11  |
|                                     | XM1  | 12  |
|                                     | XM1  | 13  |
| Säiliövahti lannoite vasen          | XM1  | 14  |
| Säiliövahti lannoite oikea          | XM1  | 15  |
| Säiliövahti siemen vasen            | XM1  | 16  |
| Säiliövahti siemen oikea            | XM1  | 17  |
| Lannoite kiertokoenappi             | XM1  | 18  |
| Siemen kiertokoenappi               | XM1  | 19  |
| LS Oikea Ylös                       | XM1  | 20  |
| LS Oikea Alas                       | XM1  | 21  |
| LS PWM Ylös                         | XM1  | 22  |
| LS PWM Alas                         | XM1  | 23  |
|                                     | -    |     |
| Anturien syöttöjännite 5, (12V)     | XM3  | 1   |
|                                     | XM3  | 2   |
| Anturien GND 3                      | XM3  | 3   |
| Anturien GND 4                      | XM3  | 4   |
|                                     | XM3  | 5   |
|                                     | XM3  | 6   |
|                                     | XM3  | 7   |
|                                     | XM3  | 8   |
| Anturien syöttöjännite 6            | XM3  | 9   |
|                                     | XM3  | 10  |
|                                     | XM3  | 11  |
|                                     | XM3  | 12  |
| Säiliövahti piensiemen oikea (PSL2) | XM3  | 13  |
| Säiliövahti piensiemen vasen (PSL2) | XM3  | 14  |
|                                     | XM3  | 15  |

Lannoite RPM vasen

Lannoite RPM oikea

Siemen RPM vasen

Siemen RPM oikea

Ajonopeus vasen 1

Ajonopeus vasen 2

Ajonopeus oikea 1

Ajonopeus oikea 2

XM3

XM3

XM3

XM3

XM3

XM3

XM3

XM3

16

17 18

19

20

21

22

23

| 3m/4m                           | Conn | Pin |
|---------------------------------|------|-----|
| Anturien syöttöjännite 3        | XM2  | 1   |
| Anturien syöttöjännite 4        | XM2  | 2   |
|                                 | XM2  | 3   |
|                                 | XM2  | 4   |
|                                 | XM2  | 5   |
|                                 | XM2  | 6   |
| Rivimerkkari vasen              | XM2  | 7   |
| Rivimerkkari oikea              | XM2  | 8   |
| Ruiskutusura vasen              | XM2  | 9   |
| Ruiskutusura oikea              | XM2  | 10  |
|                                 | XM2  | 11  |
| Paineanturi                     | XM2  | 12  |
| Anturien GND 2                  | XM2  | 13  |
| Rivimerkkari vasen ja oikea GND | XM2  | 14  |
| Ruiskutusura vasen ja oikea GND | XM2  | 15  |
|                                 | XM2  | 16  |
|                                 | XM2  | 17  |
|                                 | XM2  | 18  |
| Nostoanturi                     | XM2  | 19  |
| PSL kiertokoenappi              | XM2  | 20  |
|                                 | XM2  | 21  |
| PSL rpm vasen                   | XM2  | 22  |
| PSL rpm oikea                   | XM2  | 23  |

| 3m/4m       | Conn | Pin | Pin type     |
|-------------|------|-----|--------------|
| Syöttö GND  | XM4  | 1   | GND          |
| Ohjelmointi | XM4  | 2   | CAN1 H       |
| Syöttö GND  | XM4  | 3   | CAN GND      |
| Syöttö 12v. | XM4  | 4   | Power Supply |
| Syöttö 12v. | XM4  | 5   | Power Supply |
| Ohjelmointi | XM4  | 6   | CAN1 L (BSL) |
| ISOBUS      | XM4  | 7   | CAN2 H       |
| ISOBUS      | XM4  | 8   | CAN2 L       |
|             |      |     |              |

| Svöttöjäppite antureille u | Т                                |
|----------------------------|----------------------------------|
|                            | Pin                              |
|                            |                                  |
|                            |                                  |
| J1.9 -                     | 1.7, 1.8, 1.14, 1.15, 1.16, 1.17 |
|                            |                                  |
| J1.2 +                     | 2.20, 1.18, 1.19, 1.20, 1.21     |
| J1.11 -                    | 2.20, 1.18, 1.19, 1.20, 1.21     |
|                            |                                  |
| J2.1 +                     | 2.19, 2.22, 2.23                 |
| J2.13 -                    | 2.19, 2.22, 2.23                 |
|                            |                                  |
| J2.14 -                    | 2.7.2.8                          |
|                            |                                  |
| .12 15 -                   | 29210                            |
| 02.10                      | 2.0, 2.10                        |
| I3.1 ±                     | 2 12 3 13 3 14 3 16 3 17 3 18    |
| 10.0                       |                                  |
| JJ.J -                     | 5.15, 5.14, 5.16, 5.17, 5.16     |
|                            |                                  |
| J3.9 +                     | 3.19, 3.20, 3.21, 3.22, 3.23     |
| J3.4 -                     | 3.19, 3.20, 3.21, 3.22, 3.23     |

## 1.10 SÄHKÖMOOTTOREIDEN SULAKERASIA

![](_page_24_Picture_1.jpeg)

Laattasulake 20A 6 kpl

![](_page_24_Figure_3.jpeg)

- FERT L1 Lannoitemoottori vasen
- FERT R2 Lannoitemoottori oikea
- SEED L3 Siemenmoottori vasen
- SEED R4 Siemenmoottori oikea
- SS L5 Piensiemenmoottori vasen (lisävaruste)
- SS R6 Piensiemenmoottori oikea (lisävaruste)